## Smart Dimensions - Configuration Window

Modified on: Fri, 12 Jun, 2020 at 10:51 AM

## Configuration window

| R Smart Dimensions Configurations     |                                                                                                    | ×   |
|---------------------------------------|----------------------------------------------------------------------------------------------------|-----|
| Configuration : Default Configuration | Save Duplicate Rename Delete Create New Configuration Settin                                                | gs  |
| Dimension Lines by Priority           | Common Settings Text Note Settings Horizontal Elements Vertical Elements Element Sections Diagonal Elements |     |
| Structural Framing (Dim 1)            | Group Ing 3 4 5 Filtering<br>Group Elements by None V Filter by :                                           |     |
| 2                                     | None v None v                                                                                               |     |
| Structural Framing (Dim 2)            | None v none v                                                                                               |     |
| 212                                   | Include in Total Measure I Include Grids And ·                                                              |     |
| Structural Framing (Dim 3)            | Include Levels     (       Measure     All       Filter by :                                                |     |
|                                       | Dimension Lines by Priority None ×                                                                          |     |
| Point & Face Based Details            | Join Dimension Lines v                                                                                      | 1   |
| (Dim 1)                               | Horizontal Elements                                                                                         | i l |
|                                       | Element Sections                                                                                            | 1   |
|                                       | Diagonal Elements                                                                                           |     |
| (Dim 2)                               | Loin Dimension Liner                                                                                        |     |
| $\langle \rangle$                     | None v                                                                                                    |     |
|                                       | Structural Framing (Dim 1)                                                                                  |     |
| Point & Face Based Details            | Structural Framing (Dim 2)                                                                                  | 1   |
|                                       | Structural Framing (Dim 3)                                                                                  |     |
|                                       | Point & Face Based Details (Dim 1) Filter Material                                                          |     |
| Hosted Point Based Details            | Point & Face Based Details (Dim 2)  None  V                                                                 | ן ה |
|                                       | Hosted Point Based Details                                                                                  |     |
| <ul> <li>۲</li> </ul>                 |                                                                                                    |     |
|                                       | OK Cancel                                                                                                   |     |

1 - Select, Create, Duplicate, Rename, Save your configurations

2 - Select Category of elements that you want to dimension with that configuration in the View. Order of Categories defines which dimension Line will be the first dimension line. You can drag & drop selected categories up and down.

3 - Common Settings - define how dimensions should be grouped, joined, and what Filters should be applied

4 - Text Note Settings - define format of text note for dimensions

5 - Select one of the orientation/position tabs to define rules for how to dimension elements in the View. Depending on the Category, there will be a different number of tabs for dimensioning.

6 - Define settings for total dimension, first line offset.